#### **Configuración Correo Outlook Express**

| Archivo Edición Ver                                                                                                    | Harramie                                                         | ntas Mensale Avuda          |        |                             |             |         |      |
|----------------------------------------------------------------------------------------------------|------------------------------------------------------------------|-----------------------------|--------|-----------------------------|-------------|---------|------|
|                                                                                                    | Enviar y recibir   Sincronizar todos                             |                             |        |                             |             | -       | M    |
| - 81                                                                                                    |                                                                  |                             |        | Est . D                     | Directiones | - Burra |      |
| Sandeja de en                                                                                                    | ndeja de ent<br>Azroprirentera Libreta de drecciones Ori+Mayús+B |                             |        | Lonia yrecas Drocores Dusca |             |         |      |
| Carpetas Carpetas Cutook Express Carpetas locales Carpetas locales Carpeta |                                                                  | Reglas de mensaje           |        |                             |             | Reci    | bido |
|                                                                                                    |                                                                  |                             |        | mentos en esta vista.       |             |         |      |
| - 😗 Bandeja de salide<br>- 😭 Elementos enviac                                                                                                    | Opcion                                                           | nites                       |        |                             |             |         |      |
| 😑 🧐 Carpetas Personal                                                                                                    | les                                                              |                             |        |                             |             |         |      |
|                                                                                                    |                                                                  | Ce: Para:<br>Asunto:        |        | я,                          |             |         | >    |
|                                                                                                    |                                                                  | C Para:<br>Asunto:<br>Ningi | n mens | aje seleccionado.           |             |         | >    |

1. Ingrese al Outlook Express y en el menú Herramientas, haga clic en Cuentas.

2. Luego de hacer clic sobre "**Agregar**" en el margen superior derecho de la ventana, clic en **Correo**.

El paso siguiente será ir completando el tutorial correspondiente, hasta finalizar.

| entas de Int         | ernet          | ? 🔀              |                                |  |
|----------------------|----------------|------------------|--------------------------------|--|
| odo Coreo            | Noticias Servi | cio de drectorio | Agregar 🕨                      |  |
| Cuenta Tipo Conesión |                | Conexión         | Quitar                         |  |
|                      |                |                  | Propiedades                    |  |
|                      |                |                  | Establecer como predeterninada |  |
|                      |                |                  | Importar                       |  |
|                      |                |                  | Exportar                       |  |
|                      |                |                  | Establecer orden               |  |
|                      |                |                  | Cenar                          |  |

3. En el cuadro Asistente para la conexión de Internet, escriba el nombre que desea que aparezca en el destinatario. Al terminar haga clic en Siguiente.

| sistente para la conexión a                                    | Internet                                                                         |          |
|----------------------------------------------------------------|----------------------------------------------------------------------------------|----------|
| Su nombre                                                      |                                                                                  | 炎        |
| Al enviar correo electrónico,<br>saliente. Escriba su nombre l | su nombre aparecerá en el campo De del mensaje<br>tal y como desea que aparezca. |          |
| Nombre para mostrar.                                           | Usuario                                                                          | ]        |
|                                                                | Por ejemplo: Jorge López                                                         |          |
|                                                                |                                                                                  |          |
|                                                                |                                                                                  |          |
|                                                                |                                                                                  |          |
|                                                                | < Atrás Siguiente > 0                                                            | Cancelar |

4. Escriba su dirección de correo completa y al finalizar haga clic en Siguiente.

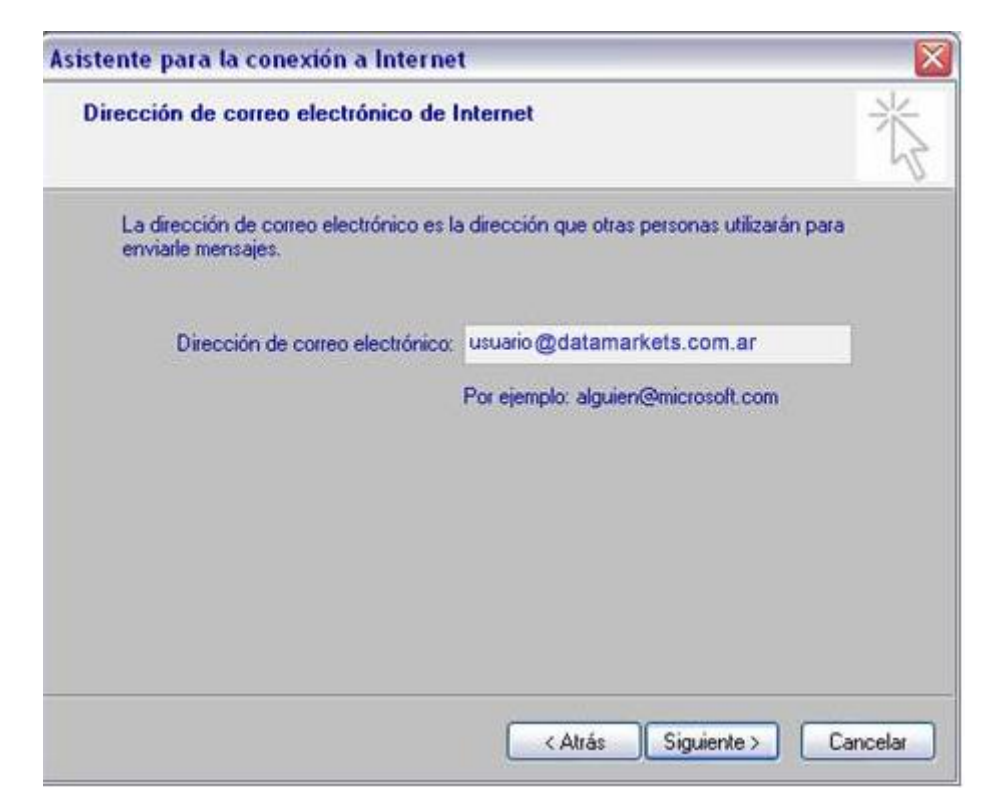

 En el espacio correspondiente a Servidor de correo entrante escriba: pop3.datamarkets.com.ar. En el de Servidor de correo saliente escriba: smtp.datamarkets.com.ar. Al terminar haga clic en Siguiente.

| istente para la conexión a Internet                  |                   |
|------------------------------------------------------|-------------------|
| Nombre del servidor de correo electrónico            | Ť                 |
| Mi servidor de correo entrante es POP3               |                   |
| Servidor de correo entrante (POP3, IMAP o HTTP)      |                   |
| pop3.datamarkets.com.ar                              |                   |
| El servidor SMTP se utiliza para el correo saliente. |                   |
| Servidor de correo saliente (SM <u>T</u> P):         |                   |
| smip.datamarkets.com.ar                              |                   |
|                                                      |                   |
|                                                      |                   |
|                                                      |                   |
|                                                      |                   |
| < <u>Atrás</u> Sigu                                  | iiențe > Cancelar |

6. Escriba el nombre de usuario de su cuenta y la contraseña. Al finalizar haga clic en **Siguiente.** 

| Escriba el nombre de la<br>le ha proporcionado.     | cuenta y la contraseña que su proveedor de servicios Internet                                         |
|-----------------------------------------------------|----------------------------------------------------------------------------------------------------|
| Nombre de cuenta:                                   | usuario                                                                                               |
| Contraseña:                                         | •••••                                                                                                 |
| Si su proveedor de servic                           | Recordar contraseña                                                                                   |
| (SPA) para tener acceso<br>sesión usando autenticac | a su cuenta de correo, active la casilla de verificación "Iniciar<br>ión de contraseña segura (SPA)". |
| Iniciar sesión usando a                             | autenticación de contraseña segura (SPA)                                                              |

7. Clíc en Finalizar.

| Asisten | nte para la conexión a Internet 🛛 🛛 🔯                                           |
|---------|---------------------------------------------------------------------------------|
|         | 浅                                                                               |
| 1       | Escribió correctamente toda la información necesaria para configurar la cuenta. |
| -       | Si desea guardar la configuración, haga clic en Finalizar.                      |
|         |                                                                                 |
|         |                                                                                 |
|         |                                                                                 |
|         |                                                                                 |
|         |                                                                                 |
|         |                                                                                 |
|         |                                                                                 |
|         |                                                                                 |
| _       |                                                                                 |
|         | < <u>A</u> trás Finalizar Cancelar                                              |

8. Clic en Propiedades.

| uentas de Internet 🔹 👔 |                     |                 |                                |
|------------------------|---------------------|-----------------|--------------------------------|
| Todo Correo            | Noticias Servicio d | e directorio    | Agregar 🕨                      |
| Cuenta                 | Tipo                | Conexión        | Quitar                         |
| Pop3 datar             | n Correo (predet    | Cualquiera disp | Propiedades                    |
|                        |                     |                 | Establecer como predeterminada |
|                        |                     |                 | Importar                       |
|                        |                     |                 | Exportar                       |
|                        |                     |                 | Establecer orden               |
|                        | 52                  |                 | Cerrar                         |

9. En la solapa servidores deberemos tildar la opción "Mi servidor requiere autenticación".

| 😪 Propiedades de pop3.da                                 | tamarkets.com.ar 🛛 😰 🔀        |  |  |  |
|----------------------------------------------------------|-------------------------------|--|--|--|
| General Servidores Conexión Seguridad Opciones avanzadas |                               |  |  |  |
| Información del servidor                                 |                               |  |  |  |
| Mi ser <u>v</u> idor de correo entrante es POP3          |                               |  |  |  |
| Correo entrante (POP3): pop3.datamarkets.com.ar          |                               |  |  |  |
| Correo <u>s</u> aliente (SMTP): smtp.datamarkets.com.ar  |                               |  |  |  |
| Servidor de correo entrante                              |                               |  |  |  |
| Nom <u>b</u> re de cuenta:                               | usuario                       |  |  |  |
| Co <u>n</u> traseña:                                     |                               |  |  |  |
|                                                          | ✓ <u>R</u> ecordar contraseña |  |  |  |
| Iniciar sesión usando autenticación de contraseña segura |                               |  |  |  |
| Servidor de correo saliente                              |                               |  |  |  |
| Mi servidor requiere autenticación Configuración         |                               |  |  |  |
|                                                          |                               |  |  |  |
|                                                          |                               |  |  |  |
|                                                          |                               |  |  |  |
| Aceptar Cancelar Apli <u>c</u> ar                        |                               |  |  |  |

10. Aplicar, Aceptar para terminar la configuración correspondiente.